# คู่มือการใช้งานเว็บไซต์สภากายภาพบำบัด (สำหรับสมาชิก)

วิธีการใช้งานเว็บไซต์สภากายภาพบำบัด เมนู **"สถาบันผู้ผลิต/สถาบันการศึกษากายภาพบำบัด"** เปิดเบราว์เซอร์(Web Browser) และเข้าไปที่ URL : https://pt.or.th จะปรากฏหน้าจอดังภาพที่ 1 ภาพที่ 1 แสดงภาพหน้าหลักเว็บไซต์สภากายภาพบำบัด

|                                                                                                    | Рекка Понеру Санай 18018. Мон 4.78 Рос. Раскай 2024<br>⊂ 020-580-5720<br>Жартадоционный ครั้งที่ 1/65<br>Картабионноги<br>Формаличий<br>Формаличий<br>Картабионноги<br>Картабионноги<br>Картабионног | <ul> <li>เรื่องๆ ช้างระวัยได้ โด้ง ร้องสมสตร Musey Restative Base Nuclease Fusion 11888</li> <li>ขึ้นทระเบียนและรับใบอนุญาต</li> <li>Member login ผู้ประกอบวิชาชีพกายภาพบ้าบัด</li> <li>สูนย์การศึกษาต่อเนื่องสภากายภาพบ้าบัด</li> </ul> |
|----------------------------------------------------------------------------------------------------|----------------------------------------------------------------------------------------------------|----------------------------------------------------------------------------------------------------|
| 1.ประวัติสภาฯ<br>2.คณะกรรมการ<br>3.โครงสร้างองศ์กร<br>4.วิสัยทัศน์/พันธกิจ<br>5.พ.ร.บ/กฎหมาย<br>6.ประกาศผลสอบ<br>7.เว็ปไซต์ที่เกี่ยวข้อง<br>8.กระวับรองปรีอบอา | สมัครสอบความรู้ ครั้งที่ 1/65         เสือกลุ่มีของถูกท         หลอกลุ่มของถูกท         หรวจสอบรายชื่อมักกายภาพบ้าบัด check PT license                                                                                                    | <ul> <li>ชิ้นทะเบียนและรับใบอนุญาต</li> <li>Member login ผู้ประกอบวิชาชีพกายภาพบำบัด</li> <li>ศูนย์การศึกษาต่อเนื่องสภากายภาพบำบัด</li> </ul>                                                                                            |
| 2.คณะกรรมการ<br>3.โครงสร้างองค์กร<br>4.วิสัยทัศน์/หันธกิจ<br>5.พ.ร.บ./กฎหมาย<br>6.ประกาศผลสอบ<br>7.เว็บไซต์ที่เกี่ยวข้อง<br>8.การวันโรดหรีดกยาว                | <ul> <li>สมคราสอบความรู้ ครั้งที่ 1/65</li> <li>สมคราสอบความรู้ ครั้งที่ 1/65</li> <li>สองกฤโมอายุกรท</li> <li>ครวจสอบรายชื่อมักกายภาพบ้าบัด check PT license</li> </ul>                                                                                                    | <ul> <li>ชนทะเบียนและรับเบอนุญาต</li> <li>Member login ผู้ประกอบวิชาชีพกายภาพบำบัด</li> <li>ศูนย์การศึกษาต่อเนื่องสภากายภาพบำบัด</li> </ul>                                                                                              |
| 3.โครงสร้างองค์กร<br>4.ริสัยทัศน์/หันธกิจ<br>5.พ.ร.บ/กฎหมาย<br>6.ประกาศผลสอบ<br>7.เว็บไซต์ที่เกี่ยวข้อง<br>8.การรับรองเชือกกา                                  | <ul> <li>ส่งสามบุโบอนุญาต</li> <li>ตรวจสอบรายชื่อมักกายภาพบำบัด check PT license</li> </ul>                                                                                                    | <ul> <li>Member login ผู้ประกอบวิชาชีพกายภาพบำบัด</li> <li>ศูนย์การศึกษาต่อเนื่องสภากายภาพบำบัด</li> </ul>                                                                                                    |
| 4.วิสัยทัศน์/หันธกิจ<br>5.พ.ร.บ./กฎหมาย<br>6.ประกาศผลสอบ<br>7.เว็บไซต์ที่เกี่ยวข้อง<br>8.การรับเรองเรือบกา                                                     | ទรวจสอบรายชื่อหักกายภาพบำบัด check PT license                                                                                                    | 🞓 ศูนย์การศึกษาต่อเนื่องสภากายภาพบำบัด                                                                                                    |
| 5.พ.ร.บ./กฎหมาย<br>6.ประกาศผลสอบ<br>7.เว็ปใชต์ที่เกี่ยวข้อง<br>8.การวับรองปรียบบว                                                                              | - <sup>0</sup> -1                                                                                                    |                                                                                                    |
| 6.ประกาศผลสอบ<br>7.เว็บไซต์ที่เกี่ยวข้อง<br>8.การวับรองหรือเกยา                                                                                                |                                                                                                    | <b></b>                                                                                                    |
| 7.เว็ปใชต์ที่เกี่ยวข้อง                                                                                                    | สถามบริการพยาบาลกายภาพปาบค                                                                                                    |                                                                                                    |
| 8 การรับรองปริญญา                                                                                                    | 📧 ตรวจสอบหน่วยคะแนนการศึกษาต่อเนื่องฯ                                                                                                    | E-learning ศูนย์การศึกษาต่อเนื่องฯ                                                                                                    |
| o                                                                                                    |                                                                                                    |                                                                                                    |
| 9.เครือข่ายกายภาพปาบัด                                                                                                    | 🖻 ประกาศจากทางสภากายภาพบำบัด 🍃ดูทั้งหมด                                                                                                    |                                                                                                    |
| 9.เครือข่ายกายภาพบ่าบัค<br>เซิบาย<br>ก.ศ. สถาบันศัก                                                                                                    | ประกาศจากทางสภากายภาพปาบัด ๖๑๙งหมด<br>(ผลิต/สถาบันการศึกษากายภาพบ้าบัด)                                                                                                    |                                                                                                    |
| มที่เมนู                                                                                                    |                                                                                                    | เพื่อ Link ไปยังหน้าเงื่                                                                                                    |

ภาพที่ 2 แสดงหน้าเข้าสู่ระบบสถาบันการศึกษา

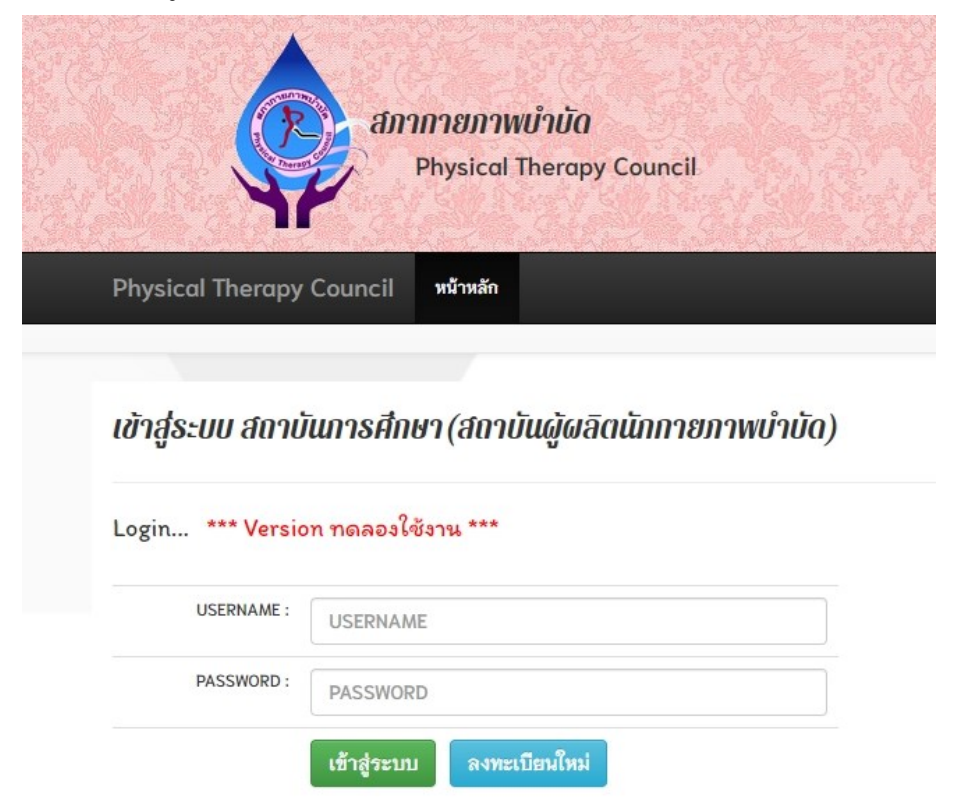

หากมีข้อสงสัยในการใช้งาน กรุณาสอบถามทางช่องทาง Line สภากายภาพบำบัด (Line ID : @217 jysir)

#### คำอธิบาย

1.เข้าสู่ระบบโดยกรอก Username และ Password

2.กรณีไม่มี Username และ Password ต้องการลงทะเบียนใหม่ ให้กดปุ่มสีฟ้า ลงทะเบียนใหม่

ภาพที่ 3 แสดงหน้าการถงทะเบียนเพื่อขอรับ Username และ Password ในการเข้าใช้งาน ลงทะเบียนใหม่ สถาบันการศึกษา (สถาบันผู้ผลิตนักกายภาพบำบัด)

| ข้อมูลเกี่ยวกับสถาบัน   |                                               |                  |            |
|-------------------------|-----------------------------------------------|------------------|------------|
| กาดวิชา                 | กายภาพบำบัด                                   | <b>*</b> รหัส    | 1400101    |
| *<br>คณะ                | กายภาพบำบัด                                   |                  |            |
| * ชื่อมหาวิทยาลัย       | มหาวิทยาลัยขอนแก่ม                            |                  | ~          |
| *<br>ที่อยู่มหาวิทยาลัย | 123 ถ.มิตรภาพ ต.ศิลา อ.เมืองของแก่น จ.ขอนแก่น |                  |            |
| สถานะ                   | ได้รับการรับรองหลักสูตรก                      | าายภาพบำบัด      |            |
|                         | ตั้งแต่วันที่ - ถึง -                         | 7                |            |
|                         | ได้รับรองสถาบันการศึกษาของศูนย์การศึก         | ษาต่อเนื่อง สภาก | ายภาพบำบัด |
|                         | ตั้งแต่วันที่ - ถึง -                         | 2                |            |
|                         | ได้รับการรับรองเป็นสถาบัน                     | นหลัก / สมทบ     |            |
|                         | ตั้งแต่วันที่ - ถึง -                         | -                |            |
| ชื่อผู้บริหาร           | 77777 Q ดัมหา ณ                               |                  |            |
| /ห้าหน้าวิชากาด         | * ·                                           | *                | a 4        |

## คำอธิบาย

1.กรอกข้อมูลเกี่ยวกับสถาบันตามที่ปรากฏในภาพที่ 3

2.กรอกข้อมูลผู้บริหาร/หัวหน้าวิชาภาค/คณบดี กรณีที่มีเลขที่ใบอนุญาตฯ ก. สามารถกรอกเลข ก. และกคปุ่มสีฟ้า เพื่อค้นหาข้อมูลนักกายภาพบำบัคจากระบบมาแสดงได้

3.เครื่องหมายคอกจันสีแคง(\*) หมายถึง ข้อมูลที่สำคัญ ไม่สามารถเว้นว่างได้ จำเป็นต้องระบุ

| 2.ชื่อผู้รับผิดชอบในการบ | lระสานงานกับศูนย์การศ์                                                             | ลึกษาต่อ                                                     | เนื่อง                                                   |                         |              |                  | ~ |
|--------------------------|------------------------------------------------------------------------------------|--------------------------------------------------------------|----------------------------------------------------------|-------------------------|--------------|------------------|---|
| วันที่เขียนคำขอ :        | 2022-01-17 * เพศ                                                                   | 🖲 ชาย 🤇                                                      | 🔾 หญิง                                                   |                         |              |                  |   |
| * ดำนำหน้า               | นางสาว                                                                             | ชื่อ ท                                                       | ดสอบ                                                     | สเ                      | กุล ระบบ     | 1                |   |
| * ชื่อมหาวิทยาลัย        | มหาวิทยาลัยขอนแก่น                                                                 |                                                              |                                                          |                         |              |                  |   |
| *<br>ตำแหน่งในหน่วยงาน   | ธุรการ                                                                             |                                                              |                                                          |                         |              |                  |   |
| * ที่อยู่                | 105 0                                                                              |                                                              |                                                          |                         |              |                  |   |
| ชั้นที่                  |                                                                                    |                                                              | เลขที่                                                   |                         |              |                  |   |
| หมู่ที่                  |                                                                                    | ซอย                                                          |                                                          |                         | ถนน          |                  |   |
| * จังหวัด                | ขอนแก่น                                                                            | *                                                            | )                                                        |                         |              |                  |   |
| * ວຳເກວ [                | เมืองขอนแก่น 🗸                                                                     |                                                              |                                                          |                         |              |                  |   |
| * ตำบล                   | ศิลา 🗸                                                                             |                                                              |                                                          |                         |              |                  |   |
| *<br>รหัสไปรษณีย์        | 40000                                                                              |                                                              | * เบอร์โทรศัพท์                                          | 090999                  | 9999         |                  |   |
| * Email                  |                                                                                    |                                                              | Website www.                                             | google.co.tl            | h            |                  |   |
| *** หมายเหตุ : กรุถ      | มาระบุ Email ให้ถูกต้อง เนื่อง                                                     | จากสภาฯ                                                      | จะทำการส่งข้อมูลก                                        | ารติดต่อแจ้งก           | เล้บไปยัง En | nail ของท่าน *** |   |
| 3.กำหนด Username และ     | ะ Password / บันทึกข้อม                                                            | เล                                                           |                                                          |                         |              |                  | ~ |
|                          | *<br>กรอกได้เฉพาะ<br>*** หากบันทึกแล้วจะ<br>* Useri<br>* Pas:<br>*<br>Confirm Pas: | 0-9,a-z<br>ะไม่สามา<br>name : [k<br>sword : [•<br>sword : [• | ,A-Z ไม่ห้อยกว่า 6 ตั<br>รถเปลี่ยนแปลง User<br>kutest123 | ัวอักษร<br>name ได้ *** |              |                  |   |
|                          |                                                                                    |                                                              | Hิ ลงทะเบียน                                             |                         |              |                  |   |

ภาพที่ 4 แสดงข้อมูลผู้รับผิดชอบในการประสานงานกับศูนย์การศึกษาต่อเนื่องฯ

## คำอธิบาย

1.กรอกรายละเอียดเกี่ยวกับผู้ประสานงานดังภาพที่ 4

2.กำหนด Username และ Password โดยต้องเป็นภาษาอังกฤษและตัวเลขเท่านั้น ไม่สามารถใช้ พยัญชนะไทยได้ และมีจำนวนตัวอักษรไม่น้อยกว่า 6 ตัว

3.เครื่องหมายคอกจันสีแคง(\*) หมายถึง ข้อมูลที่สำคัญ ไม่สามารถเว้นว่างได้ จำเป็นต้องระบุ

4.ขั้นตอนสุดท้าย กดปุ่มสีเขียว เพื่อลงทะเบียน

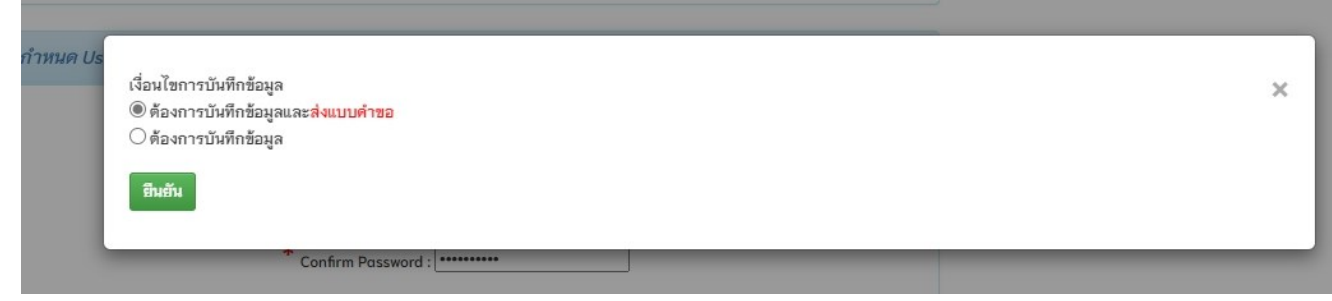

## คำอธิบาย

 หากเลือกบันทึกข้อมูลและส่งแบบคำขอ ระบบจะทำการส่งแบบคำขอทันที โดยไม่สามารถ แก้ไขข้อมูลได้อีก

 หากเลือกบันทึกข้อมูล ระบบจะทำการบันทึกข้อมูลอย่างเดียว แต่จะยังไม่ส่งแบบคำขอ สามารถตรวจสอบและปรับแก้ไขข้อมูลได้

ภาพที่ 6 แสดงข้อความแจ้งเตือนหลังจากบันทึกข้อมูล

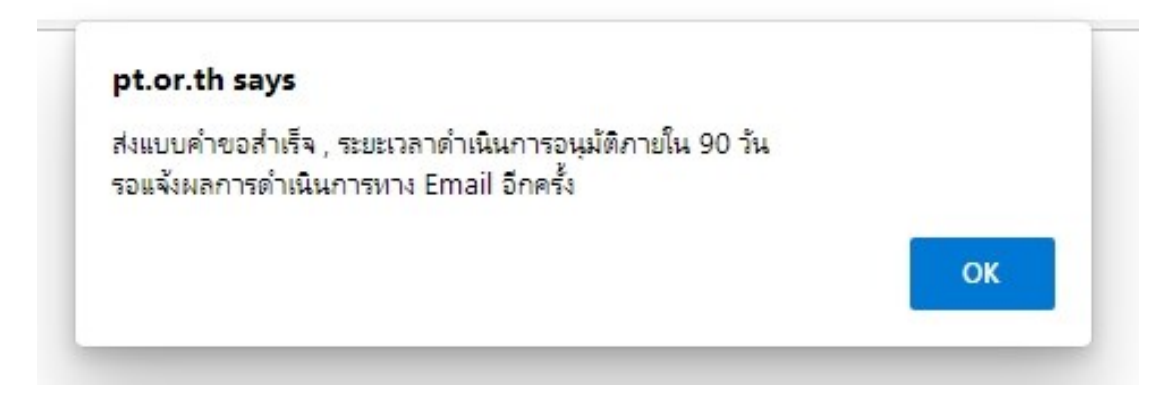

## คำอธิบาย

แสดงข้อความยืนยันการส่งแบบคำขอสำเร็จจากระบบ

ภาพที่ 7 แสดงสถานะดำเนินการในหน้าหลัก

#### ยินดีต้อนรับ : นางสาวทดสอบ ระบบ

| ** อยู่ในระ<br>ระบบจะทำ | ะหว่างขั้นตอนการตรวจสอบข้อมูลการลงทะเ<br>การส่งข้อความแจ้งเตือนสถานะดำเนินการท | บียน<br>าง Email ให้ทราบ *** |        |             |              |
|-------------------------|--------------------------------------------------------------------------------|------------------------------|--------|-------------|--------------|
| 🔳 ประวั                 | ติการดำเนินการตรวจสอบ เอกสารประกอบเ                                            | าารพิจารณา                   |        |             | ดูรายละเอียด |
| ลำดับ                   | สถานะ                                                                          | วัน เวลา ที่ดำเนินการ        | สมาชิก | ผู้ดูแลระบบ | หมายเหตุ     |
| 1                       | เตรียมส่ง                                                                      | 2022-01-17 12:16:49          | X      |             |              |
| 2                       | ส่งแบบคำขอแล้ว-รอการตรวจสอบ                                                    | 2022-01-17 12:17:07          | -      |             |              |

#### คำอธิบาย

 เมื่อทำการส่งแบบคำขอแล้ว จะปรากฏสถานะคำเนินการในหน้าหลัก รอผู้ดูแลระบบ คำเนินการตรวจสอบและทำการอนุมัติ

2.สถานะคำเนินการนี้ ยังไม่เสร็จ จึงไม่สามารถใช้งานเมนูไหนได้ จนกว่าจะได้รับการอนุมัติ

เมนู

## ภาพที่ 8 แสดงหน้าหลัก หลังจากได้รับการอนุมัติการเข้าใช้งาน

#### ยินดีต้อนรับ : นางสาวทดสอบ ระบบ

ข้อมูลส่วนตัว : มหาวิทยาลัยขอนแก่น 1.ข้อมูลส่วนตัว/สถาบัน 2.ข้อมูลนักศึกษา ข้อมูลเกี่ยวกับสถาบัน ขอมูสแบบ ภามณาเบม 🗣 รหัส : 1400101 🎙 ชื่อมหาวิทยาลัย : มหาวิทยาลัยขอมแก่น ที่อยู่มหาวิทยาลัย : 123 ถ.มิตรภาพ ต.พิลา อ.เมืองของแก่น จ.ขอมแก่ม 3.ข้อมูลผู้ประกอบวิชาชีพ ประจำสถาบัน สถานะ : การรับรองหลักสูตรกายภาพบำบัด ตั้งแต่วันที่ - ถึง -4.ยื่นขอรับรองหลักสูตร/รับรองสถาบัน 5.ศูนย์การศึกษาต่อเนื่องฯ ★ สถานะ : การรับรองสถาบันการศึกษาของศูนย์การศึกษาต่อเนื่อง สภากายภาพบำบัด ตั้งแต่วันที่ - ถึง -6.สถาบันหลัก/สมทบ ✔ สถานะ : ได้รับรองการเป็นสถาบันหลัก/สมทบ ตั้งแต่วันที่ 20 พฤษภาคม 2563 ถึง 19 พฤษภาคม 2568 7.ยื่นขอกิจกรรมประเภทที่ 4 8.ยื่นขอกิจกรรมประเภทที่ 6 🔊 ยื่นขอรับรองหลักสูตร/รับรองสถาบัน 9.ตรวจสอบ PT License 10.ประวัติการดำเนินการ 11.เปลี่ยนรหัสผ่าน Email เลขที่ใบอนุญา .โทรศัพท์ : 000 🔿 Username : kkutest123 ข้อมูลเจ้าหน้าที่ 🗣 วันที่ลงทะเบียน : 17 มกราคม 2565 ,ชื่อนางสาว ทดสอบ ระบบ 🗣 ดำแหน่ง : ธุรการ , โทรศัพท์ : 09099999999 ,Email : reallyty ,Email : reallyty\_yy@hotmail.com Update ข้อมูล

#### คำอธิบาย

เมื่อเข้าสู่ระบบ จะปรากฏหน้าหลักคังภาพที่ 8 สามารถกคปุ่มสีน้ำเงิน Update ข้อมูล คือ แก้ไข ข้อมูลเกี่ยวกับสถานบริการพยาบาลและข้อมูลเจ้าหน้าที่ได้

## ภาพที่ 9 แสดงข้อมูลส่วนตัว

## ข้อมูลส่วนตัว

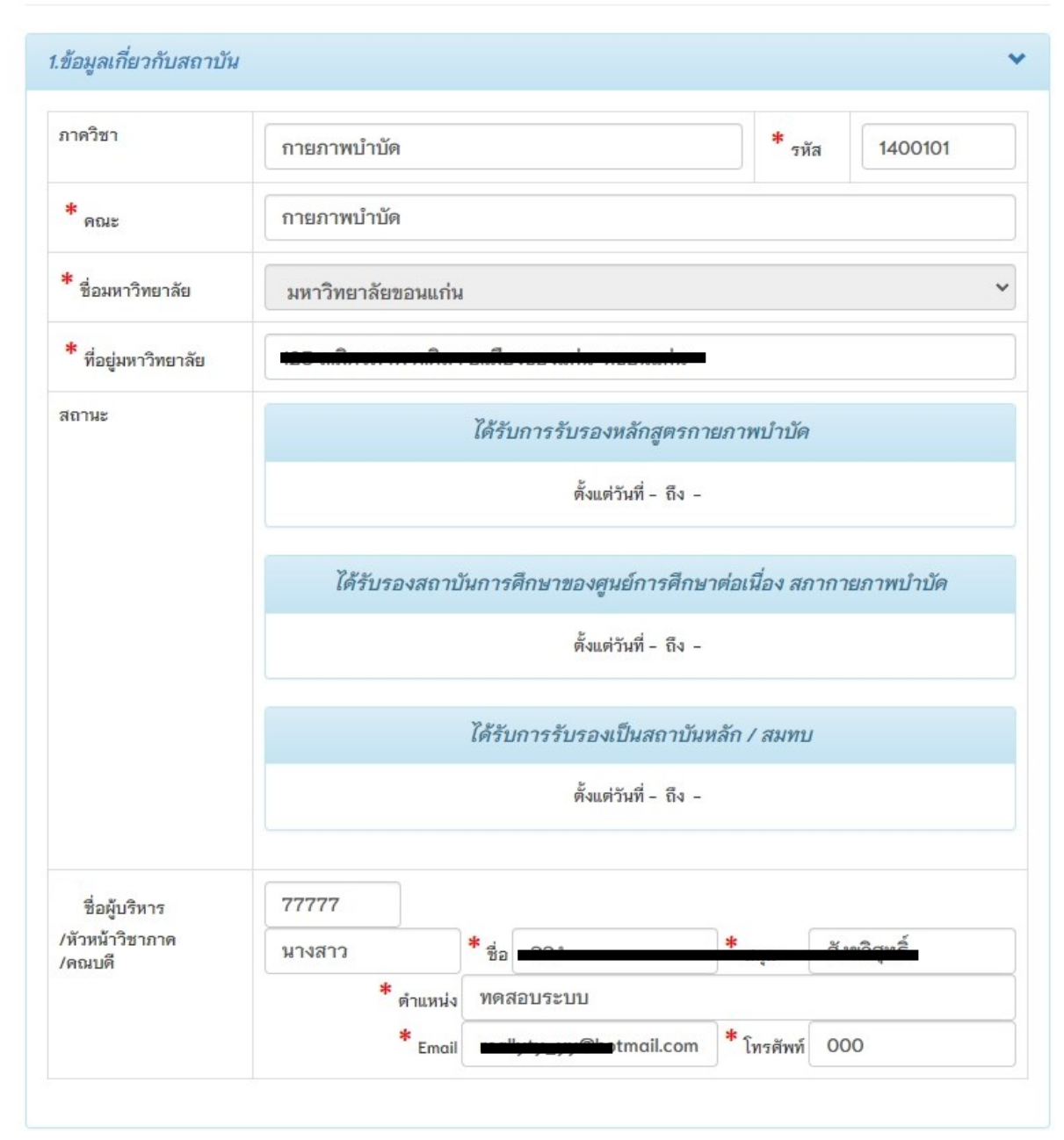

## คำอธิบาย

สามารถแก้ไขข้อมูลเกี่ยวกับสถาบันได้ จะมีบางส่วนที่ระบบล็อคไว้ไม่ให้แก้ไขข้อมูล โดย เครื่องหมายคอกจันสีแดง(\*) หมายถึง ข้อมูลที่สำคัญ ไม่สามารถเว้นว่างได้ จำเป็นต้องระบุ

| วันที่เขียนคำขอ :    | 2022-01-17                                      | * เพศ (      | 🖲 ชาย  | 🔾 หญิง     |            |                |             |              |       |
|----------------------|-------------------------------------------------|--------------|--------|------------|------------|----------------|-------------|--------------|-------|
| * ดำนำหน้า           | นางสาว                                          |              | ชื่อ ๆ | เดสอบ      |            | สกุ            | ล ระบา      | J            |       |
| *<br>ชื่อมหาวิทยาลัย | มหาวิทยาลัยข                                    | อนแก่น       |        |            |            |                |             |              |       |
| ตำแหน่งในหน่วยงาน    | ธุรการ                                          |              |        |            |            |                |             |              |       |
| * ที่อยู่            | 123 ถ.มิตรภา                                    | м            |        |            |            |                |             |              |       |
| ชั้นที่              |                                                 |              |        | เลซที่     |            |                |             |              |       |
| หมู่ที่              |                                                 |              | ซอย    | 1          |            | ĩ              | านน         |              |       |
| * จังหวัด            | ขอนแก่น                                         |              |        | ]          |            |                |             |              |       |
| * อำเภอ              | เมืองขอนแก่น                                    | ~            |        | 1          |            |                |             |              |       |
| * ตำบล               | ศิลา 🗸                                          |              |        |            |            |                |             |              |       |
| *<br>รหัสไปรษณีย์    | 40000                                           |              |        | * เบอร์    | โทรศัพท์   | 0909999        | 9999        |              |       |
| *<br>Email           | r <b>==",`,_,,</b> ,,,,,,,,,,,,,,,,,,,,,,,,,,,, | tmail.c      | om     | Website    | www.ge     | oogle.co.th    |             |              |       |
| *** หมายเหตุ : กรุถ  | มาระบุ Email ให้ถูก                             | ต้อง เนื่องจ | ากสภา  | ขจะทำการส่ | งข้อมูลการ | รติดต่อแจ้งกล่ | จับไปยัง Ei | nail ของท่าน | 1 *** |
|                      |                                                 |              |        |            |            |                |             |              |       |

ภาพที่ 10 แสดงข้อมูลผู้รับผิดชอบในการประสานงานกับศูนย์การศึกษาต่อเนื่องฯ

*เอกสำรถูกต้อง/อนุมัติ* ดำเนินการสำเร็จ / อนุมัติ กลับหน้าหลัก Updɑte ข้อมูล

#### คำอธิบาย

สามารถแก้ไขข้อมูลผู้รับผิดชอบได้ จะมีบางส่วนที่ระบบล็อกไว้ไม่ให้แก้ไขข้อมูล โดย เครื่องหมายดอกจันสีแดง(\*) หมายถึง ข้อมูลที่สำคัญ ไม่สามารถเว้นว่างได้ จำเป็นต้องระบุ

## ภาพที่ 11 แสดงภาพการขอรับรองหลักสูตร/รับรองสถาบัน

#### ยื่นขอรับรองหลักสูตร/รับรองสถาบัน

| ส่วนที่ 1 ไฟล์เอกสารหลักฐาน              | เการโอนขำระ                                         |
|------------------------------------------|-----------------------------------------------------|
| เลือกประเภทการชำระค่าธรรมเร              | มียม                                                |
| การรับรองหลักสูตร การรับรองสถาบัน        |                                                     |
| *<br>1.เอกสารหลักฐานการโอนชำ             | 75                                                  |
| Choose File img2-slib                    | ).jpeg                                              |
| * ข้อมูลการโอนขำระ<br>ธนาคารที่ท่านขำระ  | ธนาคารไทยพาณิชย์ 💙 ประเภทการชำระ เคาน์เตอร์ธนาคาร 🂙 |
| โปรดระบุธนาคารอื่นๆ<br>******            |                                                     |
| วน เวลาผาก/เอน<br>จำนวนเงิน              | 06/12/2564 15 17 มี<br>60000 บาท                    |
| 2.ออกใบเสร็จในนาม                        |                                                     |
| ทดสอบ ระบบ<br>สื่อชั้นเวอรออจในเสร็อ     |                                                     |
| ทอยูเลการออกเบเสรจ<br>มหาวิทยาลัยขอนแก่น |                                                     |
|                                          | 🍽 ลงทะเบียน                                         |

### คำอธิบาย

1.เมนูที่ 4 ยื่นขอรับรองหลักสูตร/รับรองสถาบัน คือ การส่งหลักฐานการโอนชำระในการยื่น ขอรับรองหลักสูตร/รับรองสถาบัน

2.แนบไฟล์หลักฐานสลิปการ โอน กรอกรายละเอียดข้อมูลการ โอนชำระต่างๆดังภาพที่ 11

3.กรอกข้อมูลการออกใบเสร็จให้ครบถ้วน

4.กดปุ่มสีเขียว ลงทะเบียน เพื่อส่งแบบคำขอรับการเยี่ยมสำรวจ

หมายเหตุ : เอกสารหลักฐานประกอบการพิจารณาต่างๆ ติดต่อประสานงานกับทางเจ้าหน้าที่ สภากายภาพบำบัด ภาพที่ 12 แสดงการยืนยันในการบันทึกข้อมูล

| ĩt    |                      |                       |             |             |   |
|-------|----------------------|-----------------------|-------------|-------------|---|
| .jpeg | เงื่อนไขการบันทึกข้อ | มูล                   |             |             | × |
| ธนาเ  |                      | มูลและส่งแบบค่<br>มูล | าขอ         |             |   |
|       | _                    |                       |             |             |   |
| 06/12 | 2/2564               | 15                    | <b>*</b> 17 | <b>∽</b> µ. |   |
|       |                      |                       |             |             |   |

#### คำอธิบาย

 หากเลือกบันทึกข้อมูลและส่งแบบคำขอ ระบบจะทำการส่งแบบคำขอทันที โดยไม่สามารถ แก้ไขข้อมูลได้อีก

 หากเลือกบันทึกข้อมูล ระบบจะทำการบันทึกข้อมูลอย่างเดียว แต่จะยังไม่ส่งแบบคำขอ สามารถตรวจสอบและปรับแก้ไขข้อมูลได้

ภาพที่ 13 แสดงข้อความแจ้งเตือนหลังจากบันทึกข้อมูล

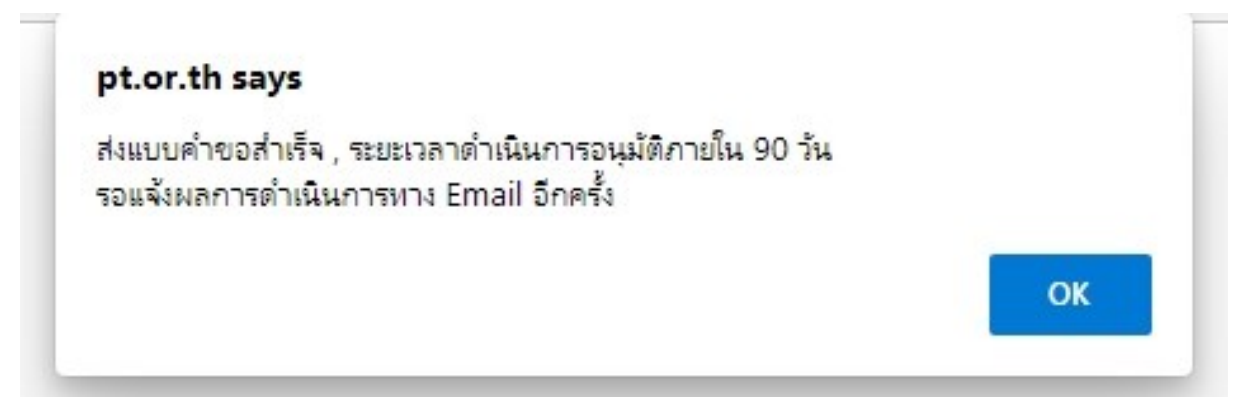

### คำอธิบาย

แสดงข้อความยืนยันการส่งแบบคำขอสำเร็จจากระบบ

| _      |                             |                       |               |                   |             |
|--------|-----------------------------|-----------------------|---------------|-------------------|-------------|
| ≣ สถาเ | มะดำเนินการ                 | *** ป                 | ระสานงานผ่านไ | Email reallyty_yy | @hotmail.co |
| ลำดับ  | สถานะ                       | วัน เวลา ที่ดำเนินการ | สมาชิก        | ผู้ดูแลระบบ       | หมายเหตุ    |
|        | ส่งแบบคำขอแล้ว-รอการตรวจสอบ | 2022-01-17 12:57:32   | -             |                   |             |

ภาพที่ 14 แสดงสถานะคำเนินการขอรับรองหลักสูตรกายภาพบำบัด

|        | under Ausses                |                       |        |             |              |
|--------|-----------------------------|-----------------------|--------|-------------|--------------|
| 🗉 સધાવ | REM.ICH MILLIA              |                       |        |             | ผ้ว.เองรเรอด |
| ลำดับ  | สถานะ                       | วัน เวลา ที่ดำเนินการ | สมาชิก | ผู้ดูแลระบบ | หมายเหตุ     |
| 1      | ส่งแบบคำขอแล้ว-รอการตรวจสอบ | 2022-01-17 12:57:32   | -      |             |              |

## คำอธิบาย

 เมื่อทำการส่งแบบคำขอแล้ว จะปรากฏสถานะคำเนินการในหน้าหลัก รอผู้ดูแลระบบ คำเนินการตรวจสอบเอกสารหลักฐานการเยี่ยมสำรวจและทำการอนุมัติ
 ระบบจะส่งอีเมลเพื่อแจ้งสถานะคำเนินการในขั้นตอนต่างๆจนเสร็จสิ้นกระบวนการ ภาพที่ 15 แสดงหลักฐานยืนยันทางอีเมลในการยื่นขอรับรองหลักสูตร

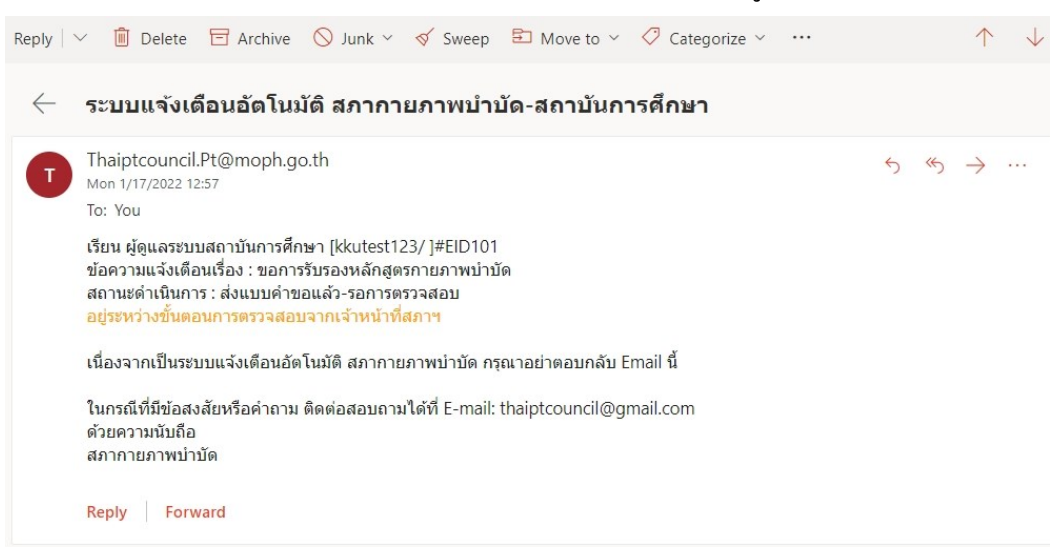

## ภาพที่ 16 แสดงหลักฐานยืนยันทางอีเมลในการอนุมัติขอรับรองหลักสูตรกายภาพบำบัด

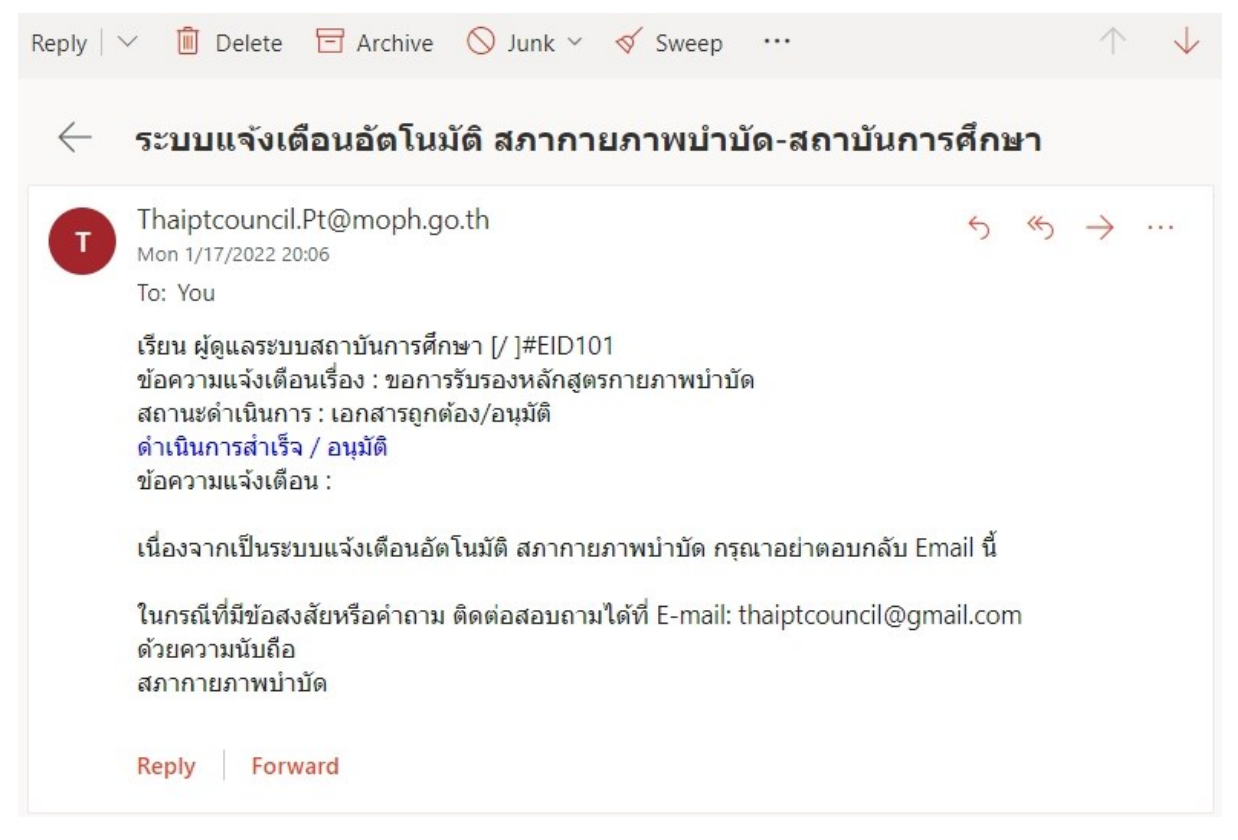

## ภาพที่ 17 แสดงการอนุมัติการรับรองหลักสูตรกายภาพบำบัด

#### ยินดีต้อนรับ : นางสาวทดสอบ ระบบ

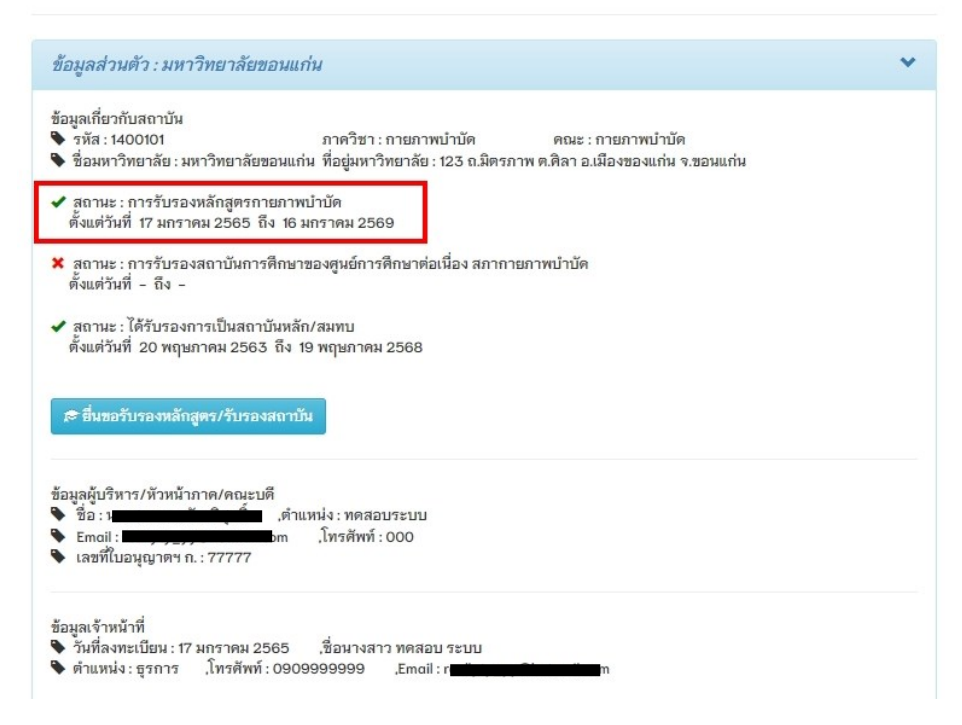

#### คำอธิบาย

 เมื่อได้รับการอนุมัติการรับรองหลักสูตรกายภาพบำบัดแล้ว จะปรากฏเครื่องหมายถูกสีเขียว และแสดงระยะเวลาวันที่เริ่มต้นและสิ้นสุด

2.สถานะรับรองเป็นสถาบันหลักและสมทบนั้น จะแสคงก็ต่อเมื่อ สถาบันผู้ผลิตยื่นขอการ รับรองเป็นสถาบันหลัก/สมทบกับศูนย์การศึกษาต่อเนื่องสภากายภาพบำบัค ภาพที่ 18 แสดงการขอรับรองการเป็นสถาบันการศึกษาของศูนย์การศึกษาต่อเนื่องสภา กายภาพบำบัด

|          | •                                     | •                         |                |                   |             |
|----------|---------------------------------------|---------------------------|----------------|-------------------|-------------|
| 'ขอยื่นก | ารรับรองสถาบันการศึกษาของศูนย์การศึกษ | าต่อเนื่อง สภากายภาพบำบัด |                |                   |             |
| 🔳 สถา    | มะดำเนินการ                           | *** ป                     | ระสานงานผ่าน I | Email reallyty_yy | @hotmail.co |
|          | สถานะ                                 | วัน เวลา ที่ดำเนินการ     | สมาชิก         | ผู้ดูแลระบบ       | หมายเหตุ    |
| N. INLT  |                                       |                           |                |                   |             |

| 🔳 สถาเ | นะดำเนินการ                 |                       |        |             | 🕑 แก้ไข  |
|--------|-----------------------------|-----------------------|--------|-------------|----------|
| ลำดับ  | สถานะ                       | วัน เวลา ที่ดำเนินการ | สมาชิก | ผู้ดูแลระบบ | หมายเหตุ |
| 1      | ส่งแบบคำขอแล้ว-รอการตรวจสอบ | 2022-01-17 20:59:19   | 1      |             |          |
| 2      | แจ้งสมาชิกส่งเอกสารใหม่     | 2022-01-17 21:00:09   |        |             |          |

## คำอธิบาย

กรณีพบข้อผิดพลาด ส่งอีเมลแจ้งเตือนสถานะคำเนินการและแสดงหน้าจอดังภาพที่ 18 โดยทำ การกดปุ่มสีแดง แก้ไข เพื่อไปยังหน้าบันทึกข้อมูล

# ภาพที่ 19 แสดงขั้นตอนการส่งซ่อมไฟล์ที่ผิดพลาด

| 10919/ 1 19/01000000                                                                                                    |                                   | •                                                                 |                                                      |                              |                                                         |       |
|----------------------------------------------------------------------------------------------------|-----------------------------------|-------------------------------------------------------------------|------------------------------------------------------|------------------------------|---------------------------------------------------------|-------|
| ទេសកា រ កោងសេវាតែ 133                                                                                                    |                                   |                                                                   |                                                      |                              | ОК                                                      |       |
| เลือกประเภทการชำระด                                                                                                    | าธรรมเนียม                        |                                                                   |                                                      |                              |                                                         |       |
| <ul> <li>การรับรองหลักสูตร</li> <li>การรับรองสถาบัน</li> </ul>                                                                |                                   |                                                                   |                                                      |                              |                                                         |       |
| *<br>1.เอกสารหลักฐานกา                                                                                                    | รโอนชำระ                          |                                                                   |                                                      |                              |                                                         |       |
| Choose File No                                                                                                    | file chosen                       |                                                                   |                                                      |                              |                                                         |       |
| *<br>ข้อมูลการโอนชำระ                                                                                                    |                                   |                                                                   |                                                      |                              |                                                         |       |
| ธนาคารที่ทำนชำระ                                                                                                    | กรณาเลือก                         |                                                                   | <ul> <li>ประเภทการ</li> <li>****</li> </ul>          | กร                           | รณาเลือก                                                | ~     |
| โปรดระบุธนาดาร<br>อื่นๆ                                                                                                    |                                   |                                                                   | 110                                                  |                              |                                                         |       |
| วัน เวลาฝาก/โอน                                                                                                    | 17/01/2565                        |                                                                   | ชั่วโมง 🍾                                            | นาที                         | <b>∨</b> и.                                             |       |
| จำนวนเงิน                                                                                                    | 100000                            | บาท                                                               |                                                      |                              |                                                         |       |
|                                                                                                    |                                   |                                                                   |                                                      |                              |                                                         |       |
|                                                                                                    |                                   |                                                                   |                                                      |                              |                                                         |       |
| ลำดับ สถานะ                                                                                                    |                                   | โหลดไฟล์                                                          | ລນັ                                                  | ใฟล์                         | ข้อความจากแอดมิน                                        |       |
| ลำดับ สถานะ<br>1. เอกสารไม่ถูก                                                                                                | ต้อง 🛦                            | โหลดไฟล์<br>1.)img2-slib.jp                                       | ອບ<br>beg ລນັ                                        | ใฟล์<br>ใฟล์                 | ข้อความจากแอดมิน<br>ส่งภาพใหม่                          |       |
| ลำดับ สถานะ<br>1. เอกสารไม่ถูก<br>ธนาคาร:ธน                                                                                   | เต้อง 🛕<br>เาคารกลิกรไทย-เค       | โหลดไฟล์<br>1.)img2-slib.jp<br>เาน์เตอร์ธนาคาร , วัง              | ลบ<br>beg ลบ<br>เที่:17 ม.ค. 65 เวลา                 | ใฟล์<br>ไฟล์<br>17:18 น. , 1 | ข้อความจากแอคมิน<br>ส่งภาพใหม่<br>จำนวนเงิน : 100000.00 | บาท   |
| ลำดับ สถานะ<br>1. เอกสารไม่ถูก<br>ธนาคาร: ธน                                                                                  | เต้อง 🛕<br>เาคารถลิกรไทย-เค       | โหลดไฟล์<br>1.)img2-slib.jp<br>มาน์เตอร์ธนาดาร , วัง              | ลบ<br>xeg ลบ<br>มที่:17 ม.ค. 65 เวลา 1               | ใฟล์<br>ไฟล์<br>17:18 น. , 1 | ข้อดวามจากแอดมิน<br>ส่งภาพใหม่<br>จำนวนเงิน : 100000.00 | 0 חרט |
| ลำดับ สถานะ<br>1. เอกสารไม่ถูก<br>ธนาดาร : ธน<br>2.ออกใบเสร็จในนาม                                                            | เด้อง 🛕<br>าคารกสิกรไทย-เด        | โหลดไฟล์<br>1.)img2-slib.jp<br>มาน์เตอร์ธนาคาร , วัห              | ลบ<br>beg ลบ<br>เที่:17 ม.ค. 65 เวลา                 | ใฟล์<br>ใฟล์<br>17:18 น. , 1 | ข้อความจากแอดมิน<br>ส่งภาพใหม่<br>จำนวนเงิน : 100000.00 | าบาท  |
| สำคับ สถานะ<br>1. เอกสารไม่ถูก<br>ธนาคาร : ธน<br>2.ออกใบเสร็จในนาม<br>ทดสอบ ระบบ                                              | เด้อง 🛦<br>เาคารกลิกรไทย-เค       | โหลดไฟล์<br>1.)img2-slib.jp<br>เาน์เตอร์ธนาคาร , วัห              | ลบ<br>beg ลบ<br>เที่: 17 ม.ค. 65 เวลา                | ใฟล์<br>ใฟล์<br>17:18 น. , 1 | ข้อความจากแอดมิน<br>ส่งภาพใหม่<br>จำนวนเงิน : 100000.00 | ) บาท |
| ลำดับ สถานะ<br>1. เอกสารไม่ถูก<br>ธนาคาร : ธน<br>2.ออกใบเสร็จในนาม<br>ทดสอบ ระบบ<br>ที่อยู่ในการออกใบเสร็จ                    | เต้อง 🛕<br>าคารกสิกรไทย-เค        | โหลดไฟล์<br>1.)img2-slib.jp<br>งาน์เตอร์ธนาคาร , วัง              | ลบ<br>beg ลบ<br>เที่:17 ม.ค. 65 เวลา                 | ใฟล์<br>ใฟล์<br>17:18 น. , 1 | ข้อความจากแอดมิน<br>ส่งภาพใหม่<br>จำนวนเงิน : 100000.00 | าบาท  |
| ลำดับ สถานะ<br>1. เอกสารไม่ถูก<br>ธนาคาร : ธน<br>2.ออกใบเสร็จในนาม<br>ทดสอบ ระบบ<br>ที่อยู่ในการออกใบเสร็จ<br>มหาวิทยาลัยขอนแ | เต้อง 🛕<br>าคารกลิกรไทย-เค<br>ก่น | โหลดไฟล์<br>1.)img2-slib.jp<br>งาน์เตอร์ธนาดาร , วัง              | ลบ<br>beg ลบ<br>เที่:17 ม.ค. 65 เวลา 1               | ใฟล์<br>ใฟล์<br>17:18 น., 1  | ข้อความจากแอดมิน<br>ส่งภาพใหม่<br>จำนวนเงิน : 100000.00 | บาท   |
| ลำดับ สถานะ<br>1. เอกสารไม่ถูก<br>ธนาคาร : ธน<br>2.ออกใบเสร็จในนาม<br>ทดสอบ ระบบ<br>ที่อยู่ในการออกใบเสร็จ<br>มหาวิทยาลัยขอนแ | เต้อง 🛕<br>าคารกลิกรไทย-เค<br>ก่น | โหลดไฟล์<br>1.)img2-slib.jp<br>เาน์เตอร์ธนาดาร , วัง<br>โคี ส่งเผ | ลบ<br>beg ลบ<br>มที่: 17 ม.ค. 65 เวลา 1<br>อกสารซ่อม | ใฟล์<br>ใฟล์<br>17:18 น. , 1 | ข้อความจากแอดมิน<br>ส่งภาพใหม่<br>จำนวนเงิน : 100000.00 | ) บาท |

## คำอธิบาย

1. ดังภาพที่ 19 ไฟล์หลักฐานการ โอนชำระผิดพลาด ระบบจะไม่ให้กดปุ่มสีส้ม

"<mark>ส่งเอกสารซ่อม</mark>" แก้ไขโดยการกดคำว่า "<mark>ลบไฟล์</mark>" และแนบไฟล์พร้อมกับกรอกรายละเอียดให้ ถูกต้องใหม่อีกครั้ง

## ภาพที่ 20 แสดงการแก้ไขไฟล์เอกสารที่ผิดพลาด

| Choose File img               | 2-slib.jpeg                                                    |
|-------------------------------|----------------------------------------------------------------|
| *<br>ข้อมูลการโอนชำระ         |                                                                |
| ธนาคารที่ท่านชำระ             | าคาร                                                           |
| โปรดระบุธนาคาร<br>อื่นๆ       | เงื่อนไขการบันทึกข้อมูล                                        |
| วัน เวลาฝาก/โอน<br>จำนวนเงิน  | <ul> <li>&gt; ด้องการบันทึกข้อมูล</li> <li>ขึ้นขั้น</li> </ul> |
| ออกใบเสร็จในนาม<br>ทดสอบ ระบบ |                                                                |
| อยู่ในการออกใบเสร็จ           |                                                                |
| มหาวิทยาลัยขอนแก              | าน                                                             |
|                               | ➡ ส่งเอกสารช่อม                                                |
|                               | สถานะ : แจ้งสมาชิกส่งเอกสารใหม่                                |

### คำอธิบาย

 หากเลือกบันทึกข้อมูลและส่งซ่อมไฟล์เอกสารหลักฐานการโอนชำระ ระบบจะทำการส่งแบบ คำขอทันที โดยไม่สามารถแก้ไขข้อมูลได้อีก

2.หากเลือกบันทึกข้อมูล ระบบจะทำการบันทึกข้อมูลอย่างเดียว แต่จะยังไม่ส่งซ่อมแบบกำขอ สามารถตรวจสอบและปรับแก้ไขข้อมูลได้

| a            | 0                                       | Q          | 1 1               | é                      | <b>↑</b> 0   |
|--------------|-----------------------------------------|------------|-------------------|------------------------|--------------|
| การแรก 71    | แสดงสถางเชด์                            | າເ∮ເ∮ເຄາ≈∙ | <u>ສາຫເລາແລ</u> ເ | າສາະນອດສານຄາະ          | โลา เพ่า ๙ ซ |
| JI I M VI ZI | 111111111111111111111111111111111111111 | แหหแบบ     | เกมอทเอเ          | 161 19 1161110 1641119 | 104119       |
|              |                                         |            |                   | eto -                  |              |

| สถานะยื            | ื่นขอรับรองหลักสูตร/รับรองสถาบัน เ    | สถานะเอกสารและวันอนุมัติ                  | ถานะยื่นขอรับรองหลักสูตร/รับรองสถาบัน <b>สถานะเอกสารและวันอนุมัติ</b> 🔷 💙 |             |          |  |  |  |  |  |  |  |
|--------------------|---------------------------------------|-------------------------------------------|---------------------------------------------------------------------------|-------------|----------|--|--|--|--|--|--|--|
| ขอยื่นก            | ารรับรองสถาบันการศึกษาของศูนย์การศึกษ | าต่อเนื่อง สภากายภาพบำบัด                 |                                                                           |             |          |  |  |  |  |  |  |  |
| 🔳 สถาม             | มะดำเนินการ                           | *** ประสานงานผ่าน Email reallyty_yy@hotma |                                                                           |             |          |  |  |  |  |  |  |  |
| <mark>ลำดับ</mark> | สถานะ                                 | วัน เวลา <mark>ที่ดำเนิ</mark> นการ       | สมาชิก                                                                    | ผู้ดูแลระบบ | หมายเหตุ |  |  |  |  |  |  |  |
| 1                  | ส่งแบบคำขอแล้ว-รอการตรวจสอบ           | 2022-01-17 20:59:19                       | 2                                                                         |             |          |  |  |  |  |  |  |  |

สถานะยื่นขอรับรองหลักสูตร/รับรองสถาบัน สถานะหลักฐานการโอนสลิป

| ≣ สถานะดำเนินการ |                             |                       |        |                          |          |  |  |
|------------------|-----------------------------|-----------------------|--------|--------------------------|----------|--|--|
| ลำดับ            | สถานะ                       | วัน เวลา ที่ดำเนินการ | สมาชิก | <mark>ผู้ดูแลระบบ</mark> | หมายเหตุ |  |  |
| 1                | ส่งแบบคำขอแล้ว-รอการตรวจสอบ | 2022-01-17 20:59:19   | ~      |                          |          |  |  |
| 2                | แจ้งสมาชิกส่งเอกสารใหม่     | 2022-01-17 21:00:09   |        | <b>A</b>                 |          |  |  |
| 3                | สมาชิกส่งเอกสารช่อม         | 2022-01-17 21:03:43   | 4      |                          |          |  |  |

~

#### คำอธิบาย

เมื่อเจ้าหน้าที่ประจำสถาบันส่งซ่อมไฟล์ที่ผิดพลาด จะแสดงสถานะดำเนินการดังภาพที่ 21

## ภาพที่ 22 แสดงสถานะดำเนินการ อนุมัติเอกสารหลักฐานการ โอนชำระ

| สถา  | นะดำเนินการ                 | *** ป                 | ระสานงานผ่าน I | Email reallyty_yy | @hotmail.co |
|------|-----------------------------|-----------------------|----------------|-------------------|-------------|
| าดับ | สถานะ                       | วัน เวลา ที่ดำเนินการ | สมาชิก         | ผู้ดูแลระบบ       | หมายเหตุ    |
|      | ส่งแบบดำขอแล้ว-รอการตรวจสอบ | 2022-01-17 20:59:19   | -              |                   |             |
|      | ส่งแบบคำขอแล้ว-รอการตรวจสอบ | 2022-01-17 20:59:19   | 1              |                   |             |
|      |                             |                       |                |                   |             |
|      |                             |                       |                |                   |             |
|      |                             |                       |                |                   |             |

### คำอธิบาย

เมื่อผู้ดูและระบบทำการอนุมัติแล้ว จะจึ้นสถานะคังภาพที่ 22

## ภาพที่ 23 แสดงสถานะการรับรองสถาบันการศึกษาฯสำเร็จ

| ข้อมูลส่วนตัว : มหาวิทยาลัย                                                                             | เอนแก่น                                                                                                    | ~                  |
|----------------------------------------------------------------------------------------------------|----------------------------------------------------------------------------------------------------|--------------------|
| ข้อมูลเกี่ยวกับสถาบัน                                                                                   |                                                                                                    |                    |
| <ul> <li>รหิส : 1400101</li> <li>ชื่อมหาวิทยาลัย : มหาวิทยาลัย</li> </ul>                               | ภาควิชา : กายภาพบำบัด คณะ : กายภาพบำ<br>มอนแก่น ที่อยู่มหาวิทยาลัย : 123 ถ.มิตรภาพ ต.ศิลา อ.เมืองของแก่                                  | บัด<br>น จ.ขอนแก่น |
| ✓ สถานะ : การรับรองหลักสูตรก<br>ตั้งแต่วันที่ 17 มกราคม 2565                                            | เยภาพบำบัด<br>ง 16 มกราคม 2569                                                                                                    |                    |
| ✓ สถานะ : การรับรองสถาบันกา<br>ตั้งแต่วันที่ 9 มกราคม 2565 ถึ                                           | เศึกษาของศูนย์การศึกษาต่อเนื่อง สภากายภาพบำบัด<br>ง 8 มกราคม 2569                                                                        |                    |
| ✔ สถานะ : ได้รับรองการเป็นสถา<br>ตั้งแต่วันที่ 20 พฤษภาคม 256                                           | บันหลัก/สมทบ<br>5 ถึง 19 พฤษภาคม 2568                                                                                                    |                    |
| ข้อมูลผู้บริหาร/หัวหน้าภาค/คณะา                                                                         | ดี                                                                                                    |                    |
| <ul> <li>ชอ : นาง</li> <li>Email : resiliente au@hotmail</li> <li>เลขที่ใบอนุญาตฯ ก. : 77777</li> </ul> | ุตาแหนง : ทดสอบระบบ<br>:om ,โทรศัพท์ : 000                                                                                               |                    |
| ข้อมูลเจ้าหน้าที่                                                                                       | d                                                                                                    |                    |
| <ul> <li>วนทลงทะเบยน : 17 มกราคม 2</li> <li>ดำแหน่ง : ธุรการ ,โทรศัพท์</li> </ul>                       | 265 , אם ארא מרא אראסט איז איז איז איז איז איז איז גער אראטעראט<br>: 0909999999 ,Email : <u>איז איז איז איז איז איז איז איז איז איז </u> |                    |
| Update ข้อมูล                                                                                           |                                                                                                    |                    |
|                                                                                                    |                                                                                                    |                    |

## คำอธิบาย

 เมื่อได้รับการอนุมัติการการรับรองหลักสูตรกายภาพบำบัดและการรับรองสถาบันการศึกษา ของศูนย์การศึกษาต่อเนื่องสภากายภาพบำบัดแล้ว จะปรากฏเครื่องหมายถูกสีเขียวและแสดง ระยะเวลาวันที่เริ่มต้นและสิ้นสุด

2.สถานะรับรองเป็นสถาบันหลักและสมทบนั้น จะแสดงก็ต่อเมื่อ สถานบริการพยาบาลยื่นขอ การรับรองเป็นสถาบันหลัก/สมทบกับศูนย์การศึกษาต่อเนื่องสภากายภาพบำบัด ภาพที่ 24 แสคงการเพิ่มข้อมูลนักศึกษาประจำสถาบัน

| + เพิ่ม น.ศ. | + Upload Excel |                     |            |
|--------------|----------------|---------------------|------------|
| น.ศ.ปี 2557  |                |                     |            |
| รหัส น.ศ.    | ชื่อ-สกุล      | วันที่ลงทะเบียน     | เครื่องมือ |
| 570003       | นายก กก        | 2022-01-18 19:49:46 |            |
| 570004       | นส.ข ขข        | 2022-01-18 19:49:46 | <b>1</b>   |
| 570005       | นส.ง งง        | 2022-01-18 19:49:46 | <b>1</b>   |

## คำอธิบาย

- 1.ปุ่มสีเขียว เพิ่ม นศ. สำหรับเพิ่มนักศึกษาได้ทีละ 1 คน
- 2.ปุ่มสีเขียว Upload Excel สำหรับเพิ่มนักศึกษาจากไฟล์ Excel ได้ที่ละหลายคน
- 3.ปุ่มสีฟ้า คือ ปุ่มที่ Group นักศึกษาเพื่อแสดงเป็นประจำชั้นปี
- 4.ปุ่มสีส้ม คือ แก้ไขข้อมูลส่วนตัวนักศึกษา
- 5.ปุ่มสีแดง คือ ลบรายชื่อนักศึกษาที่เลือก

ภาพที่ 25 แสคงการเพิ่มนักศึกษาทีละคน

| วันที่ลงทะเบียน 2022-01-18 รหัส น.ศ* เพศ ® ชาย ◯ | หญิง |
|--------------------------------------------------|------|
| * คำนำหน้า นาย 🗸 ชื่อ                            |      |
| * รหัสประชาชน โทรศัพท์ ชั้นบีที่ 1               | •    |
| ปีที่เข้าเรียน 2510 🗸 * Email                    |      |

### คำอธิบาย

 1.กรอกข้อมูลนักศึกษาดังภาพที่ที่ 25 จะมีบางส่วนที่ระบบล็อคไว้ไม่ให้แก้ไขข้อมูล โดย เครื่องหมายคอกจันสีแดง(\*) หมายถึง ข้อมูลที่สำคัญ ไม่สามารถเว้นว่างได้ จำเป็นต้องระบุ
 2.ปุ่มสีเขียว ลงทะเบียน คือ การบันทึกข้อมูลนักศึกษา

## ภาพที่ 26 แสดงการแนบไฟล์นักศึกษาเข้าระบบ

#### \*\*\* ข้อควรระวัง \*\*\*

- รูปแบบ Cell Column ต้องเรียงตามลำดับดังตัวอย่าง
- แถวแรกจะไม่อ่านข้อมูล(หัวข้อ) จะเริ่มอ่านตั้งแต่แถวที่ 2 เป็นต้นไป
- ห้ามซ่อน Column หรือ Row
- ความหมายของ Column : เพศ [1=ชาย ,2=หญิง]

USERNAME : kkutest123 สถาบันการศึกษา : มหาวิทยาลัยขอนแก่น

#### ตัวอย่างการสร้างไฟล์ Excel .xlsx

| 4 | A       | B          | C    | D    | E      | F                                       | G   | Н              | I            | J                |
|---|---------|------------|------|------|--------|-----------------------------------------|-----|----------------|--------------|------------------|
| 1 | รหัสนส. | ด่าน่าหน้า | ชื่อ | สกุล | ชั้นปี | รหัส ปชช.                               | เพศ | ปีที่เข้าเรียน | โทรศัพท์     | อีเมลล์          |
| 2 | 570003  | นาย        | ก    | กก   | 3      | 11111111111111                          | 1   | 2557           | 090-111-1111 | test@hotmail.com |
| 3 | 570004  | นส.        | บ    | 2121 | 4      | 222222222222222222222222222222222222222 | 2   | 2557           | 080-222-2222 | system@gmail.com |
| ł |         |            |      |      |        |                                         |     |                |              |                  |

#### คำอธิบาย

1.แสดงตัวอย่างตาราง File Excel ในการนำเข้าไฟล์ File Excel

2.ปุ่ม Choose File คือ เลือกไฟล์ที่ต้องการ Upload

3.ปุ่ม Upload File คือ บันทึกข้อมูลรายชื่อนักศึกษาจาก File Excel

## ภาพที่ 27 แสดงการเพิ่มข้อมูลอาจารย์ประจำสถาบัน

| จำดับ ชื่อ-สกุล เลขที    |       | เลขที่ใบอนุญาตฯ | ที่ใบอนุญาตฯ ดำแหน่ง |           | ระดับ          | เครื่องมือ |                                          |
|--------------------------|-------|-----------------|----------------------|-----------|----------------|------------|------------------------------------------|
|                          |       |                 | ŝ                    | จัดการข้อ | มูล            |            |                                          |
| เลขที่ใบอนุญา<br>(ถ้ามี) | ดฯ ก. | 77777           | Q                    | คำแหน่ง   | นักกายภาพบำบัด | ระดับ      | ผ้บริหาร 💙                               |
| (ถาม)<br>ชื่อ-สกุล       |       | นางสาว          |                      | ทดสอบ     |                | ระบ        | อ.ประจำหลักสูตร<br>อ.ผู้รับผิดชอบหลักสูต |
|                          |       |                 |                      |           |                |            | ผู้บริหาร                                |

## คำอธิบาย

 1.ทำการเพิ่มข้อมูลอาจารย์ประจำสถาบัน โดยจะมีให้เลือก 3 ระดับ คือ ผู้บริหาร(สามารถมีได้ 1 คน), อ.ประจำหลักสูตร, อ.ผู้รับผิดชอบหลักสูตร

2.กรณีเป็นนักกายภาพบำบัด สามารถค้นหาชื่อ-สกุลได้โดยการกรอกเลขที่ใบอนุญาตฯ ก. และ กดปุ่มสีฟ้า รูปแว่นขยาย

3.กรอกข้อมูลตามช่องต่างๆที่ปรากฏให้ครบ จากนั้นกคปุ่มสีฟ้า บันทึกข้อมูล

| ลำดับ             | ดับ ชื่อ-สกุล      |               | เลขที่ใบอนุญาตฯ | ด้ำแหน่ง         | ระดับ                  |                | เครื่องมือ |  |
|-------------------|--------------------|---------------|-----------------|------------------|------------------------|----------------|------------|--|
| 1                 | นางสาวทดสอบ ระบบ   |               | 77777           | นักกายภาพบำบัด   | ผู้บริหาร              |                | â          |  |
| 2                 | นางสาวฝึกห่        | หัด นักกายภาพ |                 | ผู้ช่วยฝึกสอน    | อ.ผู้รับผิดชอบห        | ลักสูตร        | Î          |  |
| 3                 | นายตรวจสะ          | อบ สถาบัน     |                 | ผู้ช่วยฝึกสอน    | อ.ผู้รับผิดชอบหลักสูตร |                | â          |  |
| 4                 | นายผู้คุม หลักสูตร |               | 88888           | นักกายภาพบำบัด   | บัด อ.ประจำหลักสูตร    |                | â          |  |
| เลขที่ใบ          | อนุญาตฯ ก.         | 54111.001.0   | จัดก            | ารข้อมูล<br>หน่ง | ระดับ                  | I <sup>0</sup> | P          |  |
| (ถ้ามี)           |                    | 30 LISSI 11.  |                 |                  |                        | อ.บระจาหง      | สกลด -     |  |
| ชื่อ-สกูล ดำนำหน้ |                    | ดำนำหน้า      | a di            | อ                | สกล                    |                |            |  |

## ภาพที่ 28 แสดงภาพบุคลากรประจำภาควิชา

## คำอธิบาย

หากต้องการถบข้อมูล ให้ทำการกดปุ่มสีแดง รูปถังขยะ เพื่อถบรายชื่อนั้นออก

ภาพที่ 29 แสดงผลการค้นหานักกายภาพบำบัค จากเมนูที่ 9 ตรวจสอบ PT License

| ยินดีต้    | อนรับ : นางส   | าวทดสอบ ระบบ                              |                                  |        | យដូ                                    |
|------------|----------------|-------------------------------------------|----------------------------------|--------|----------------------------------------|
| ตรวจสอ     | บนักกายภาพบำบ่ | เ้ด ระบุคำค้น                             |                                  |        | 1ช้อนออ่านดัว/สถาบัน                   |
| () เลขที่ใ | บอนุญาต ก.     | (1) ชื่อ                                  | สกุล                             |        | เมยสูงหางหาง หน่ายส<br>? ซ้อนอนักสีกษา |
| ระบุเล     | เขใบอนุญาต ก.  | สม                                        | ระบุสกุล                         |        | 3.ข้อมูลผู้ประกอบวิชาชีพ ประจำสถาบัน   |
|            |                | ด้นหา                                     |                                  |        | 4.ยื่นขอรับรองหลักสูตร/รับรองสถาบัน    |
|            |                |                                           |                                  |        | 5.ศูนย์การศึกษาต่อเนื่องฯ              |
| ลำดับ      | เลขที่ใบอนุญาต | ชื่อ-สกุล                                 | วันหมดอายุ                       | รูปภาพ | 6.สถาบันหลัก/สมทบ                      |
| 1          | 9              | นาง <mark>สม</mark> ครี สุขประเสริฐ       | 05/10/2556(Expire)               | Click  | 7.ยื่นขอกิจกรรมประเภทที่ 4             |
| 2          | 11             | นาง <mark>สม</mark> จิตร ทองคำ            | 05/10/2566(Active)               | Click  | 8.ยื่นขอกิจกรรมประเภทที่ 6             |
| 3          | 59             | นางสาว <mark>สม</mark> ปอง ดงพิพัฒน์      | 05/10/2556(Expire)               | Click  | 0 ecosacii DT License                  |
| 4          | 60             | นางสาว <mark>สม</mark> พร ผาณิตรัตน์      | 05/10/2556(Expire)               | Click  | S.MTTMBBTT LICENSE                     |
| 5          | 89             | นางสาว <mark>สม</mark> จิตต์ อังสุภานิช   | 05/10/2556 <mark>(Expire)</mark> | Click  | 10.ประวัติการดำเนินการ                 |
| 6          | 93             | นาง <mark>สมใ</mark> จ ลือวิเศษไพบูลย์    | 05/10/2566(Active)               | Click  | 11.ปลี่ยนรหัสผ่าน                      |
| 7          | 100            | นาย <mark>สม</mark> ศักดิ์ เงินสุทธิวรกุล | 05/10/2561(Expire)               | Click  | 🖱 Username : kkutest 123               |
| 8          | 134            | นาย <mark>สม</mark> ศักดิ์ เกวลิน         | 05/10/2566(Active)               | Click  |                                        |
| 9          | 167            | นาย <mark>สม</mark> โชค ตันถมลาสน์        | 05/10/2556(Expire)               | Click  |                                        |
|            |                |                                           |                                  |        |                                        |

## คำอธิบาย

สามารถค้นหาโดยการกรอก เลขที่ใบอนุญาตฯ หรือ ชื่อ หรือ สกุล และกดปุ่มสีเขียว ค้นหา

## ภาพที่ 30 แสดงรายละเอียดของนักกายภาพบำบัด

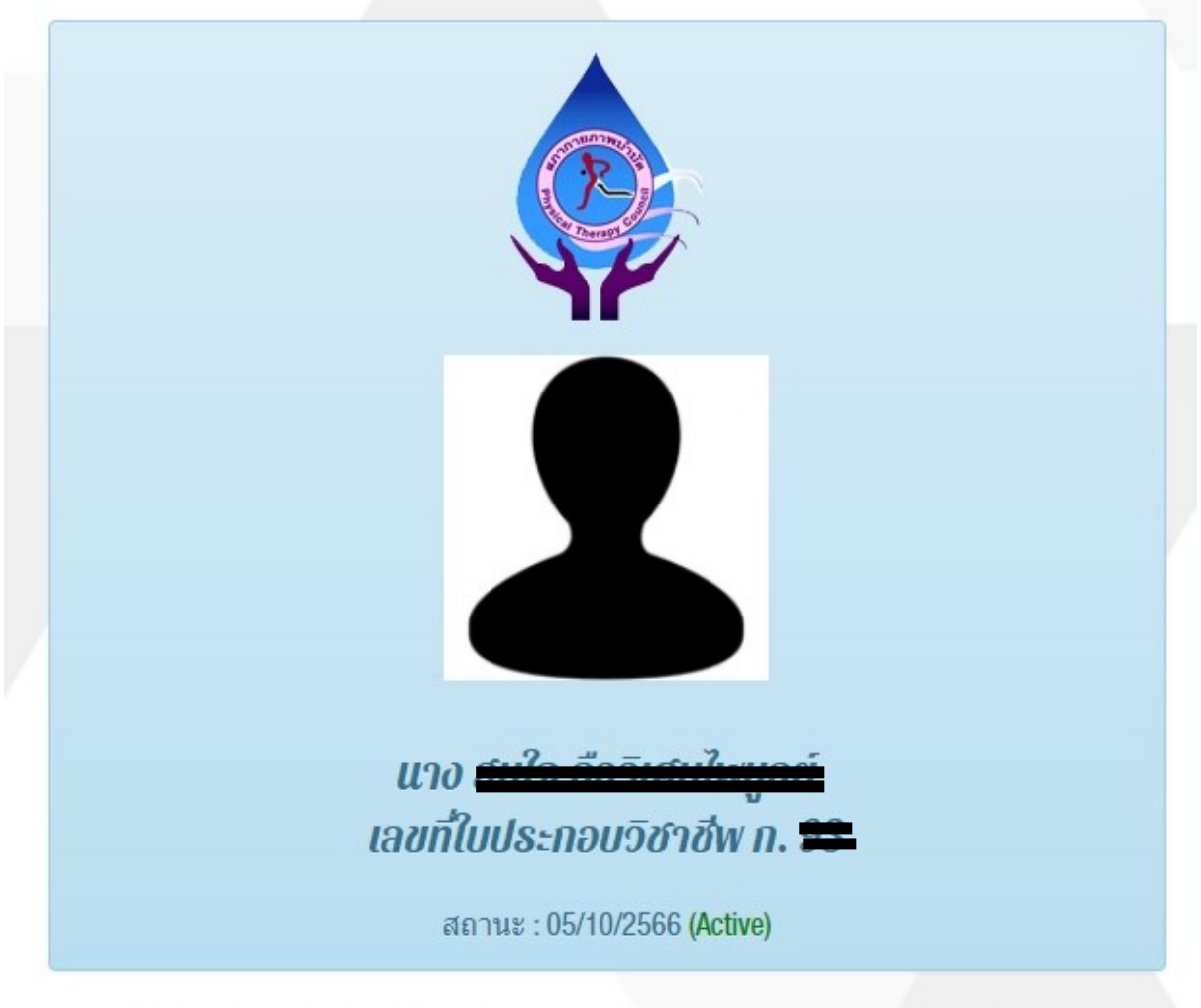

- ข้อมูลที่แสดงนี้ เป็นข้อมูลทางราชการที่สามารถนำมาเปิดเผยได้ เพื่อเป็นประโยชน์ ในการตรวจสอบต่อประชาชนและสังคม
- กรณีตรวจสอบไม่พบ หรือต้องการข้อมูลเพิ่มเติม กรุณาติดต่อสภากายภาพบำบัด โทร.096-648-4149, Email : thaiptcouncil@gmail.com

### คำอธิบาย

แสดงรายละเอียด ชื่อ สกุล เลขที่ใบอนุญาตฯ สถานะของนักกายบำบัด หากในระบบมีรูป Profile ก็จะแสดงรูปนักกายภาพ

# ภาพที่ 31 แสดงเมนูที่ 10 ประวัติการดำเนินการ

| 17/01/2565         17/01/2565 ถึง 16/01/2569         - ถึง -           17/01/2565         - ถึง -         09/01/2565 ถึง 08/01/2569 | 17/01/2565         17/01/2565 ถึง 16/01/2569         - ถึง -           17/01/2565         - ถึง -         09/01/2565 ถึง 08/01/2569 | เด้บ | วันที่ดำเนินการ | รับรองหลักสูตร            | รับรองสถาบัน              |  |
|----------------------------------------------------------------------------------------------------|----------------------------------------------------------------------------------------------------|------|-----------------|---------------------------|---------------------------|--|
| 17/01/2565 - กึง -<br>09/01/2565 ถึง 08/01/2569                                                                                     | 17/01/2565     - ถึง -     09/01/2565 ถึง 08/01/2569                                                                                |      | 17/01/2565      | 17/01/2565 ถึง 16/01/2569 | - ถึง -                   |  |
|                                                                                                    |                                                                                                    |      | 17/01/2565      | - ถึง -                   | 09/01/2565 ถึง 08/01/2569 |  |
|                                                                                                    |                                                                                                    |      |                 |                           |                           |  |
|                                                                                                    |                                                                                                    |      |                 |                           |                           |  |
|                                                                                                    |                                                                                                    |      |                 |                           |                           |  |
|                                                                                                    |                                                                                                    |      |                 |                           |                           |  |

| 1.ข้อมูลส่วนตัว/สถาบัน               |
|--------------------------------------|
| 2.ข้อมูลนักศึกษา                     |
| 3.ข้อมูลผู้ประกอบวิชาชีพ ประจำสถาบัน |
| 4.ยื่นขอรับรองหลักสูตร/รับรองสถาบัน  |
| 5.ศูนย์การศึกษาต่อเนื่องฯ            |
| 6.สถาบันหลัก/สมทบ                    |
| 7.ยื่นขอกิจกรรมประเภทที่ 4           |
| 8.ยื่นขอกิจกรรมประเภทที่ 6           |
| 9.ตรวจสอบ PT License                 |
| 10.ประวัติการดำเนินการ               |
| 11.เปลี่ยนรทัสผ่าน                   |
| O Username : kkutest123              |

### คำอธิบาย

ในกรณีที่สถาบันผู้ผลิตนี้ ได้มีการยื่นขอรับรองหลักสูตรกายภาพบำบัดหรือรับรอง สถาบันการศึกษาของศูนย์การศึกษาต่อเนื่องสภากายภาพบำบัด ก็จะแสดงข้อมูลวันที่ดำเนินการ และวันที่เริ่ม-สิ้นสุด ของการรับรองนั้นๆ

# ภาพที่ 32 แสดงเมนูที่ 11 เปลี่ยนรหัสผ่าน

| ลี่ยนรหัสผ่าน                            | тů                                                     |
|------------------------------------------|--------------------------------------------------------|
| รทัสผ่านเก่า                             | 1.ข้อมูลส่วนตัว/สถาบัน                                 |
| รหัสผ่านใหม่ Eng.0-9                     | 2.ข้อมูลนักศึกษา                                       |
|                                          | <ol> <li>ข้อมูลผู้ประกอบวิชาชีพ ประจำสถาบัน</li> </ol> |
| <mark>ยืนยันว</mark> หัสผ่านใหม่ Eng.0-9 | 4.ยื่นขอรับรองหลักสูตร/รับรองสถาบัน                    |
| ยืนยัน                                   | 5.ศูนย์การศึกษาต่อเนื่องฯ                              |
|                                          | 6.สถาบันหลัก/สมทบ                                      |
|                                          | 7.ยื่นขอกิจกรรมประเภทที่ 4                             |
|                                          | 8.ยื่นขอกิจกรรมประเภทที่ 6                             |
|                                          | 9.ตรวจสอบ PT License                                   |
|                                          | 10.ประวัติการดำเนินการ                                 |
|                                          | 11.เปลี่ยนรทัสผ่าน                                     |
|                                          | 🖱 Username : kkutest123                                |

## คำอธิบาย

1.กรอกรหัสผ่านเก่า ให้ถูกต้อง

2.กรอกรหัสผ่านใหม่และช่อง<mark>ยืนยัน</mark>รหัสผ่านใหม่ให้ตรงกัน โดยต้องเป็นภาษาอังกฤษและ ตัวเลงเท่านั้น ไม่สามารถใช้พยัญชนะไทยได้ และมีจำนวนตัวอักษรไม่น้อยกว่า 9 ตัว